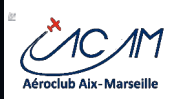

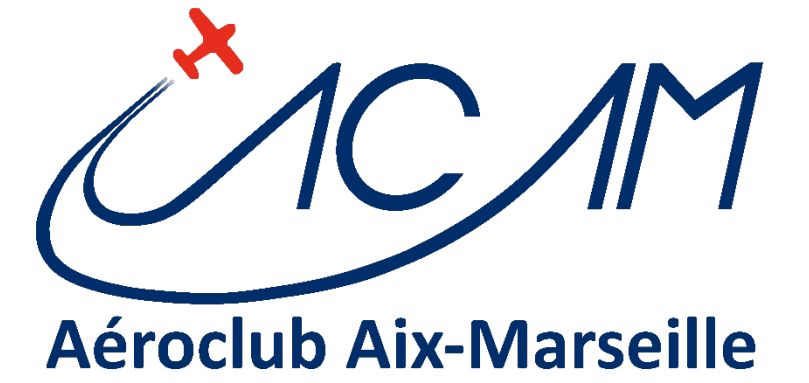

ACAM

# **BIA - INSCRIPTION 2024**

VERSION V1.0 – OCTOBRE 2023

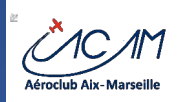

## Présentation

L'ACAM a mis en place une procédure d'inscription numérique sur son site Web et un paiement en ligne en abandonnant le chèque.

Site Web : <u>https://www.aeroclub-acam.fr/web/inscription-bia/</u>

En cas de difficulté, envoyer un courriel à bia@aeroclub-acam.org

# Inscription en ligne

Les élèves peuvent s'inscrire directement sur le site Web de l'ACAM sur ce lien :

#### https://www.aeroclub-acam.fr/web/brevet-dinitiation-aeronautique/

- Sur la page de présentation du BIA, cliquer sur le bouton « INSCRIPTION BIA 2024»
- Sur la page suivante ; entrer le mot de passe : Acam-BIA%
- La page suivante est le formulaire en ligne
  - le remplir champ par champ
  - Les parents et l'élève doivent signer dans les deux zones
    - Le faire avec la souris ou sur une tablette avec le doigt
    - Il est préférable que les deux parents signent
- Le formulaire est en deux parties :
  - l'inscription ACAM
  - et l'inscription « Jeunes Ailes » FFA
- Une fois le formulaire validé, vus devez recevoir un courriel de confirmation de votre inscription avec les formulaires PDF attaché au message.
  - Ben vérifier la réception, cela permet de s'assurer que vous recevrez le courriel de confirmation de création de compte.

En cas de souci ou d'urgence, il est possible de remplir les deux formulaires imprimés et les ramener au professeur.

#### DATE LIMITE d'inscription : le 15 décembre 2023

Une fois le formulaire reçu, le club vous inscrit quelques temps après, dans son système d'information AEROGEST et dans celui de la FFA SMILE.

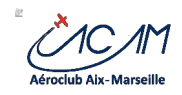

## Paiement en ligne

Vous recevez en message sur votre courriel quand votre compte est créée dans le système **AEROGEST ONLINE**, qui gère les compte des membre ACAM.

#### Se rendre sur ce site : https://online.aerogest.fr

Procédure :

- Cliquer dans le menu sur « CONNEXION »
- Entrer vos identifiants
  - code utilisateur : votre adresse courriel
  - mot de passe : celui envoyé par courriel sur de l'inscription par le club
    - Si vous ne le connaissais pas, le redemander en cliquant sur « Mot de passe perdu ».
      Ensuite récupérer le nouveau mot de passe sur votre boite courriel
- une fois connecté, dans le menu d'accueil, cliquer « CREDITER MON COMPTE »
  - Vous pouvez y accéder par le menu à gauche également « Solde », puis « > Créditer mon compte »
- Choisir le mode de paiement : par carte ou par virement, dans l'onglet présenté en milieu de page
- Payer votre participation (voir bulletin d'inscription)
  - Si vous payez par carte, vous recevez une confirmation par courriel avec le ticket de paiement
  - Si vous payez par virement, récupérer les coordonnées bancaires de l'ACAM et allez dans votre site de banque à domicile pour initier le virement.
  - Si besoin, vous pouvez payer en deux fois, en décembre et en février.

La procédure est également décrite sur cette page web:

http://www.aeroclub-acam.fr/web/brevet-dinitiation-aeronautique/

**FIN DE DOCUMENT**